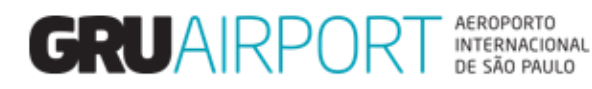

Módulo Importação

# Manual CMS

# Impressão de Recibo Usuário Externo

## Sumário

| 1. Impressão de recibo  | 3 |
|-------------------------|---|
| 1.1 Login               | 3 |
| 1.2 Login               | 3 |
| 1.3 Impressão de recibo | 4 |

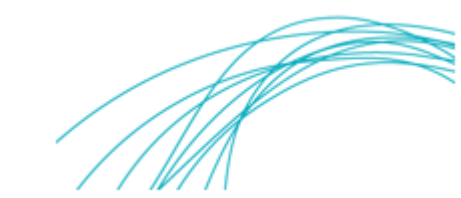

#### 1. Impressão de recibo

#### 1.1 Login

Para realizar a impressão de um recibo, o usuário precisa efetuar o login no sistema acessando o endereço eletrônico (<u>http://cms.gru.com.br/EXTCMSWEB</u>) e inserir o usuário e senha fornecidos pela GRUAirport;

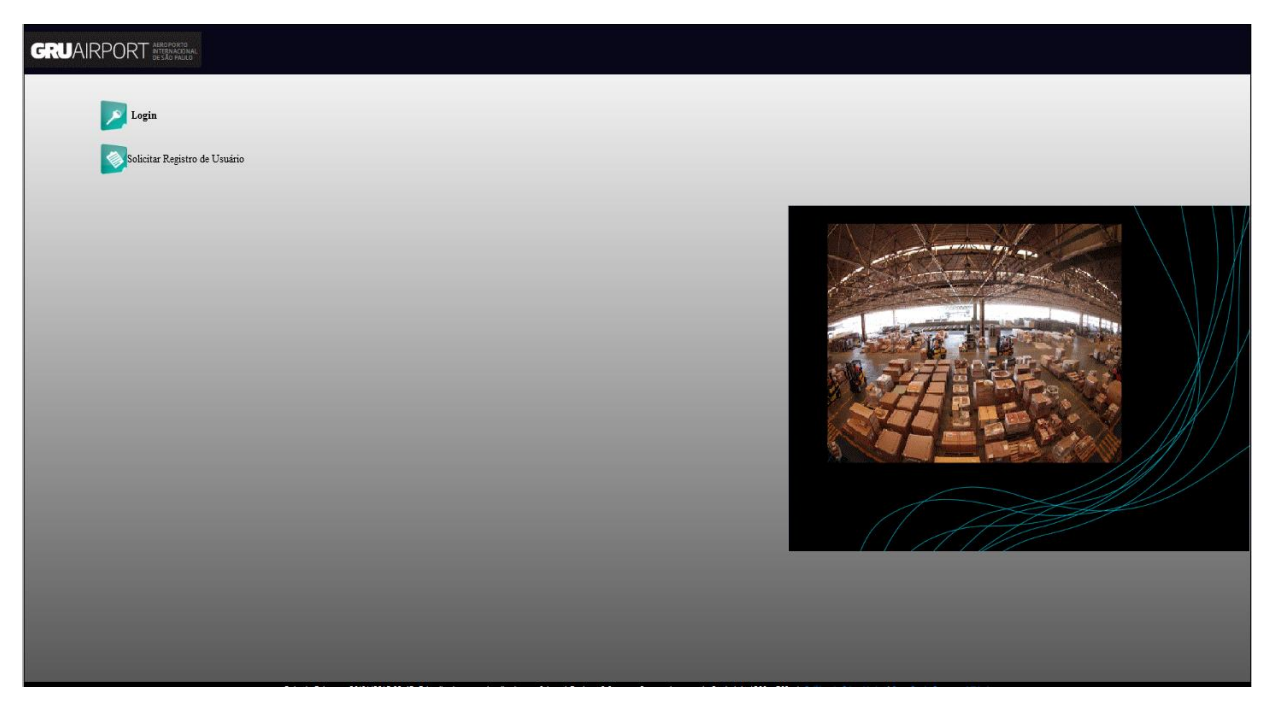

#### 1.2 Login

Realizar o login com usuário e senha fornecidos pela GRUAirport;

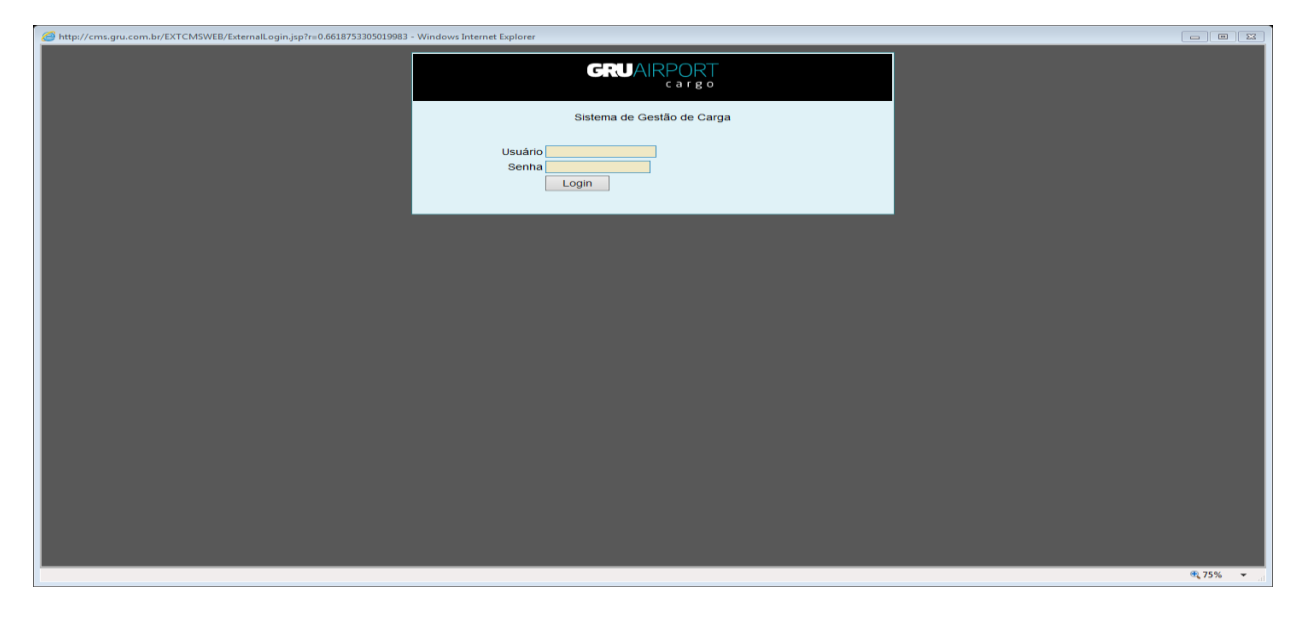

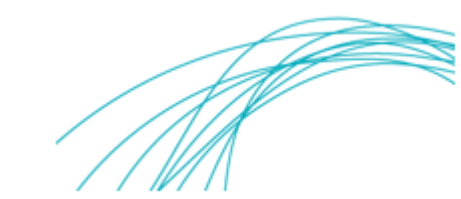

### 1.3 Impressão de recibo

1.3.1 Selecionar o menu "Importação";

| C GRUNS- Internet Explorer                                                                                          |                        |
|----------------------------------------------------------------------------------------------------|------------------------|
| zomnistratori Consulta Importação Esportação Attendimento ao cuente Sair                                            | COSVS                  |
|                                                                                                    | INTELLIBEINT SOLUTIONS |
|                                                                                                    | NIIT                   |
| Data de Entreas: #release.datetime #                                                                                | technologies           |
| XX - User: WILLIAM_SILVA<br>Role: AGENDAMENTO_IMPORTACAD, AGENTE_EXPORTADOR, RASTREAR_CARGA, AJUDAVITE_DESPACHAVITE |                        |
| Último Login : 30.34/2018 13:49:16                                                                                  |                        |
| Idioma : Portugese 🗹 (S)et Language                                                                                 |                        |
|                                                                                                    |                        |
| Important Announcement                                                                                              |                        |
| Nemuna Metsagen Hao Lua                                                                                             |                        |
|                                                                                                    |                        |
|                                                                                                    |                        |
|                                                                                                    |                        |
|                                                                                                    |                        |
|                                                                                                    |                        |
|                                                                                                    |                        |
|                                                                                                    |                        |
|                                                                                                    |                        |
|                                                                                                    |                        |
|                                                                                                    |                        |

1.3.2 Selecionar o menu "Agendamento", depois "Atualizar Agendamento";

| G GRU CMS - Internet Explorer                                                         |                      |
|---------------------------------------------------------------------------------------|----------------------|
| Administrador Consulta Importação Exportação Atendimento ao Cliente Sair 🗖            |                      |
| A gendamento de Estrega                                                               | 2//2000              |
| recommo Aluaizar Apindaminto                                                          | 00393                |
|                                                                                       | 101210200 - 10121000 |
| T                                                                                     |                      |
|                                                                                       |                      |
|                                                                                       | technologies         |
| Data de Entrega: #release.datetime#                                                   |                      |
| XX - User: WILLIAM_SILVA                                                              |                      |
| Role: AGENDAMENTO_IMPORTACAO, AGENTE_EXPORTADOR, RASTREAR_CARGA, AJUDANTE_DESPACHANTE |                      |
| Ültimo Legin : 30JAN2018 13:49:16                                                     |                      |
|                                                                                       |                      |
| Idioma : Portugese () (Sjet Language                                                  |                      |
|                                                                                       |                      |
|                                                                                       |                      |
| 4 Important Approvement                                                               |                      |
| And the same Mini Line A                                                              |                      |
| reteruna weitsagen rau Lua                                                            |                      |
|                                                                                       |                      |
|                                                                                       |                      |
|                                                                                       |                      |
|                                                                                       |                      |
|                                                                                       |                      |
|                                                                                       |                      |
|                                                                                       |                      |
|                                                                                       |                      |
|                                                                                       |                      |
|                                                                                       |                      |
|                                                                                       |                      |
|                                                                                       |                      |
|                                                                                       |                      |
|                                                                                       |                      |
|                                                                                       |                      |
|                                                                                       |                      |
|                                                                                       |                      |
|                                                                                       |                      |
|                                                                                       |                      |

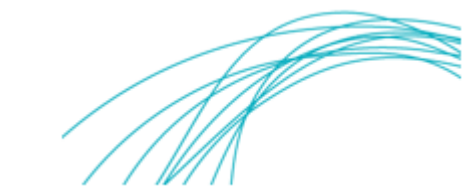

1.3.3 Insira o AWB/HAWB ou placa do veículo ou número do agendamento ou clique no botão "Consultar";

| GRU CMS - Internet Explorer                                                     | ulta Importação Exportação                                         | Atendimento ao Cliente Sair                                                                                    | 5                  | _                                                                        | _ | _       |  |
|---------------------------------------------------------------------------------|--------------------------------------------------------------------|----------------------------------------------------------------------------------------------------|--------------------|--------------------------------------------------------------------------|---|---------|--|
| Atualizar Agendame                                                              | ento- <u>C</u> onsultar                                            | hannes de la companya de la companya de la companya de la companya de la companya de la companya de la company |                    |                                                                          |   |         |  |
| AWB<br>Transgorter<br>Representante legal<br>Data Criação de<br>Reserva sjot De | <ul> <li>30/01/2018</li> <li>00</li> <li>00</li> <li>00</li> </ul> | HAWB<br>Data de Criação Até [30/01/2018]<br>Reserva do glot para [30/01/2018]                                  | 14 02 Inedato (Coo | Placa do Veiculo<br>CNPJ Transportadora<br>CPF do Representante<br>Legal |   | Bgoking |  |
|                                                                                 |                                                                    |                                                                                                    | 4                  | Ť                                                                        |   |         |  |
|                                                                                 |                                                                    |                                                                                                    |                    |                                                                          |   |         |  |
|                                                                                 |                                                                    |                                                                                                    |                    |                                                                          |   |         |  |
|                                                                                 |                                                                    |                                                                                                    |                    |                                                                          |   |         |  |
|                                                                                 |                                                                    |                                                                                                    |                    |                                                                          |   |         |  |

1.3.4 O sistema irá exibir a lista de agendamentos disponíveis para o critério inserido na pesquisa;

1.3.5 O usuário deverá selecionar o número de agendamento que deseja imprimir os recibos, sendo possível realizar a impressão de recibos de mais de um agendamento por vez;

| 🥝 GRU CMS - Intern | et Explorer       |                                    |                           |                      |                               |                  |                          |                     |                |
|--------------------|-------------------|------------------------------------|---------------------------|----------------------|-------------------------------|------------------|--------------------------|---------------------|----------------|
| Administrador      | Consulta 1        | mportação Exportação Atendimento   | ao Cliente 🛛 Sair 🗖 👘     |                      |                               |                  |                          |                     |                |
| Atualizar Age      | endamento-Lista   |                                    |                           |                      |                               |                  |                          |                     |                |
| AWB                |                   |                                    | HAWB                      | ۹,                   | Placa do Veículo              |                  | Booking                  |                     |                |
| Transporter        |                   |                                    |                           | e,                   | CNPJ Transportadora           |                  | ]                        |                     |                |
| Representante      | e legal           |                                    |                           | <u>a</u>             | CPF do Representante<br>Legal |                  | ]                        |                     |                |
| Data Criação       | de 🖲 30           | /01/2018 🧾 00 🛛 00 🛛 Data de Criaç | ão Até 30/01/2018 🔟 14 02 | 2                    |                               |                  |                          |                     |                |
| Reserva slot (     | De O 30           | /01/2018 00 00 Reserva do si       | ot para 30/01/2018 14 02  | 2 Imediato 🗌 (C)ons  | ultar                         |                  |                          |                     |                |
|                    |                   |                                    |                           | (A)tualizar (C)ancel | Booking Gerar PDF             |                  |                          |                     |                |
| No                 | Nº<br>Agendamento | Transportador/Coletor              | Placa do<br>Veículo       | Faixa de Tempo       | <b>A</b>                      | Data de Criação  | Status do<br>Agendamento | Carga<br>Disponível | № de<br>Cargas |
| <b>v</b>           | ILR18012077       | WILLIAM PAIXAO MACENA DA SILVA     | ERZ0456                   | 30/01/2018 17:00 -   | 30/01/2018 17:15              | 30/01/2018 13:50 | Agendado                 | -                   | 1              |
| []/]/1             |                   |                                    |                           | Ex                   | bir 300 ✓ registros           |                  |                          |                     |                |
|                    |                   |                                    |                           |                      |                               |                  |                          |                     |                |
| 1                  |                   |                                    |                           |                      |                               |                  |                          |                     |                |
|                    |                   |                                    |                           |                      |                               |                  |                          |                     |                |
|                    |                   |                                    |                           |                      |                               |                  |                          |                     |                |
|                    |                   |                                    |                           |                      |                               |                  |                          |                     |                |
|                    |                   |                                    |                           |                      |                               |                  |                          |                     |                |
|                    |                   |                                    |                           |                      |                               |                  |                          |                     |                |
|                    |                   |                                    |                           |                      |                               |                  |                          |                     |                |
|                    |                   |                                    |                           |                      |                               |                  |                          |                     |                |
|                    |                   |                                    |                           |                      |                               |                  |                          |                     |                |
|                    |                   |                                    |                           |                      |                               |                  |                          |                     |                |
|                    |                   |                                    |                           |                      |                               |                  |                          |                     |                |
|                    |                   |                                    |                           |                      |                               |                  |                          |                     |                |
|                    |                   |                                    |                           |                      |                               |                  |                          |                     |                |
|                    |                   |                                    |                           |                      |                               |                  |                          |                     |                |
|                    |                   |                                    |                           |                      |                               |                  |                          |                     |                |
|                    |                   |                                    |                           |                      |                               |                  |                          |                     |                |
|                    |                   |                                    |                           |                      |                               |                  |                          |                     |                |
|                    |                   |                                    |                           |                      |                               |                  |                          |                     |                |
|                    |                   |                                    |                           |                      |                               |                  |                          |                     |                |
|                    |                   |                                    |                           |                      |                               |                  |                          |                     |                |

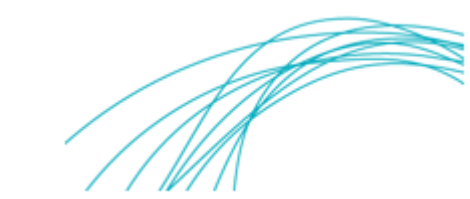

1.3.6 Ao selecionar a opção "Gerar PDF", o sistema exibirá o arquivo do recibo em formato PDF pronto para impressão.

| 🥝 GRU CMS - Internet Explorer                                                                                                    |                                                                                                    |                                                                                                    |
|----------------------------------------------------------------------------------------------------|----------------------------------------------------------------------------------------------------|----------------------------------------------------------------------------------------------------|
| Administrador Consulta Importação Exportação Atendimento a                                                                                                | o Cliente Sair 🗖                                                                                                    |                                                                                                    |
| AWB<br>Transporter<br>Representante legal<br>Data Criação de © 30/01/2018 © 00 00 Data de Criação<br>Reserva slot De © 30/01/2018 © 00 00 Reserva do glot | JAW8 Place do Velculo<br>CNPJ Transportadora<br>CPF do Representante<br>Legal<br>para 30/01/2018 14 02<br>para 30/01/2018 14 02 Intedato (Consultar                                                                                                    | Bgoking                                                                                                    |
|                                                                                                    | (A)tualizar (C)ancel Booking Gerar PDF                                                                                                    |                                                                                                    |
| N <sup>0</sup> N <sup>0</sup> Transportador/Coletor<br>Agendamento                                                                                        | Placa do Faixa de Tempo 🖌                                                                                                    | Data de Criação Status do Carga № de<br>Agendamento Disponível Cargas                                                                                                    |
| ✓ ILR18012077 WILLIAM PAIXAO MACENA DA SILVA                                                                                                    | ERZ0456 30/01/2018 17:00 - 30/01/2018 17:15                                                                                                    | 30/01/2018 13:50 Agendado 📼 1                                                                                                    |
| [1-1]/1                                                                                                    | Exibir 300 ✓ registros                                                                                                    |                                                                                                    |
|                                                                                                    | Age         Importação           Aber         Importação           Importação         Importação           Aber         Importação           Importação         Importação           Importação         Importa           Importa         Importa           Importa         Importa           Importa         Importa           Importa         Importa | Image: Constant of the second second seco |

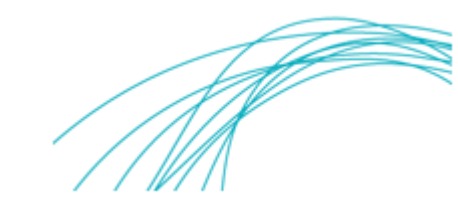